## MS OUTLOOK Vedhæfte filer

## 1. Vedhæft fil til e-mail

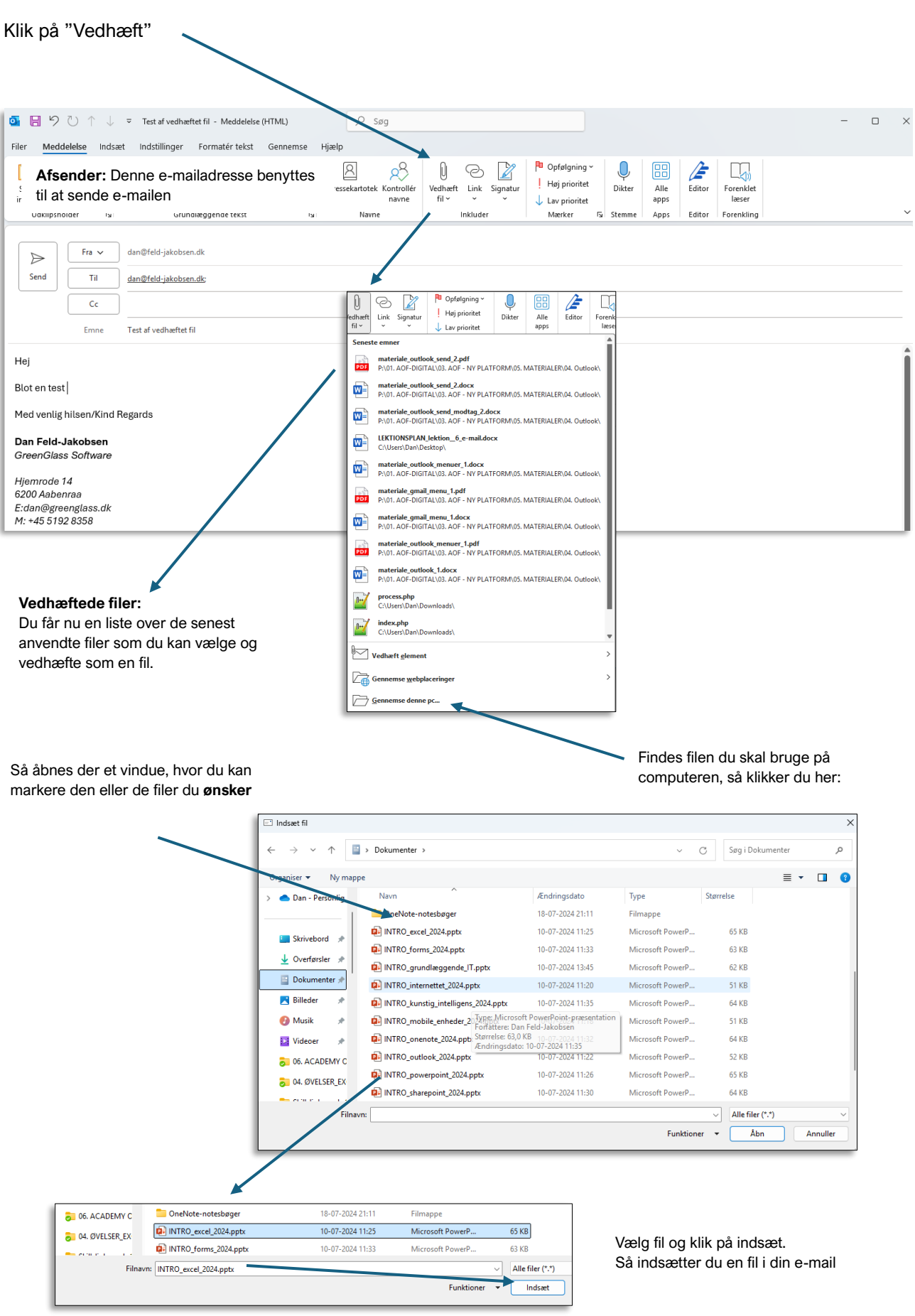